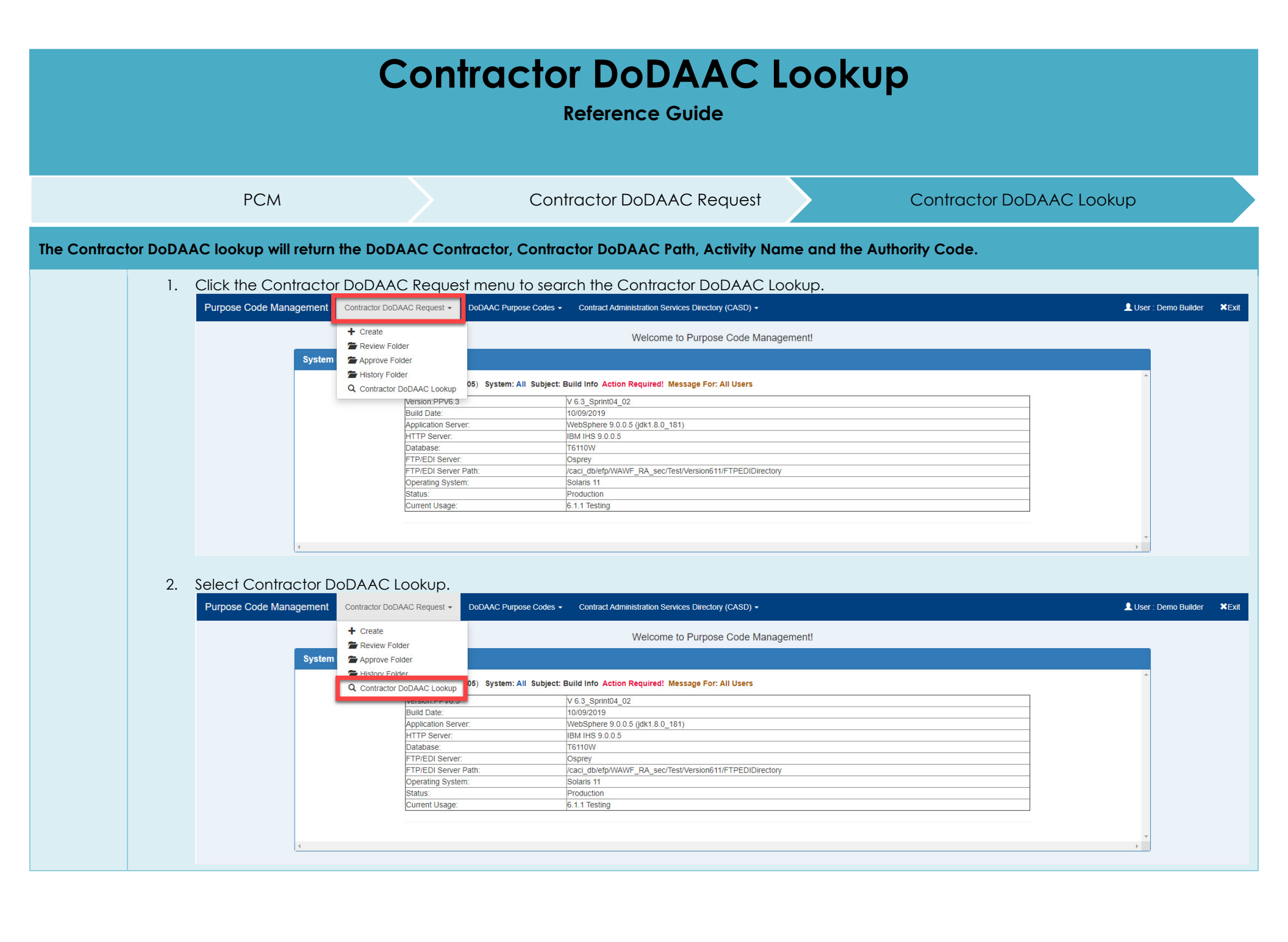

## 3. Enter a Contract Number, Contractor DoDAAC or a CAGE Code and click the Search button.

| Purpose Code Management Contractor DoDAAC Request + DoDAAC Purpose Codes                   | Contract Administration Services Directory (CASD) | : Demo Builder | ×Exit |
|--------------------------------------------------------------------------------------------|---------------------------------------------------|----------------|-------|
| Search Criteria - Contractor DoDAACs Lookup                                                |                                                   |                |       |
| Searching by a single field is required when searching Contractor DoDAACs. Contract Number |                                                   |                |       |
| Contractor DoDAAC                                                                          |                                                   |                |       |
| CAGE Code<br>06481                                                                         |                                                   |                |       |

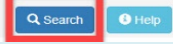

4. The search results are displayed.

Purpose Code Management Contractor DoDAAC Request + DoDAAC Purpose Codes + Contract Administration Services Directory (CASD) +

| LAGE / CONTractor DoDAAUS Results for LAGE Lodes: 00481 |                        |                                     |                      |  |  |  |
|---------------------------------------------------------|------------------------|-------------------------------------|----------------------|--|--|--|
| Show 50 • entries 1                                     |                        |                                     |                      |  |  |  |
| Contractor DoDAAC                                       | Contractor DoDAAC Path | Activity Name                       | 11 Authority Code 11 |  |  |  |
| Filter                                                  | Filter                 | Filter                              | Filter               |  |  |  |
| CMALGL                                                  |                        | NORTHROP GRUMMAN SYSTEMS CORPORATIO | 00                   |  |  |  |
| EZ9993                                                  | TOP\OGDEN VENDORS\SWAG | U S AIR FORCE PROPERTY CO NRTH GRMN | 00                   |  |  |  |
| L00235                                                  |                        | NORTHROP GRUMMAN GUIDANCE AND ELECT | 01                   |  |  |  |
| Q96188                                                  | TOP\OGDEN VENDORS\SWAG | NORTHROP GRUMMAN CORP               | 01                   |  |  |  |
| Q97965                                                  |                        | NORTHROP GRUMMAN                    | 00                   |  |  |  |
| Q98766                                                  | TOP\OGDEN VENDORS\SWAG | NORTHROP GRUMMAN CO                 | 00                   |  |  |  |
| Q98831                                                  | TOP\OGDEN VENDORS\SWAG | NORTHROP GRUMMAN CO                 | 00                   |  |  |  |
| Showing 1 to 7 of 7 entries                             |                        |                                     |                      |  |  |  |